## Borrow Museum Passes & Other Things Using MuseumKey/LendingKey

Visit MuseumKey or LendingKey by clicking on the links on our website or by bookmarking https://tinyurl.com/ TTLLendingKey on your browser.

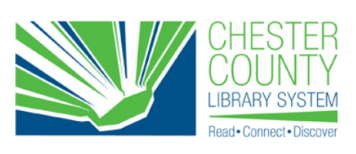

How would you like to search for a museum pass?

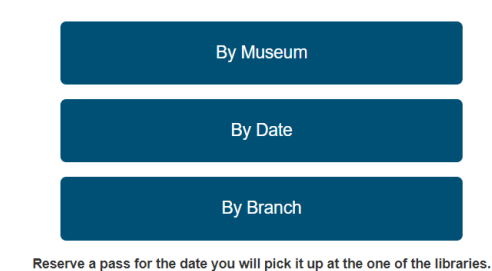

Call or check the museum's website to verify days and hours of operation prior to requesting a pass.

Find the pass or item you want to borrow. You can search by the museum or thing, by date or by branch. **PLEASE NOTE:** The branch option will have you select a pass based on which library you want to borrow from. For physical items, you will have to pick up & return to the library you choose.

Which museum would you like to visit?

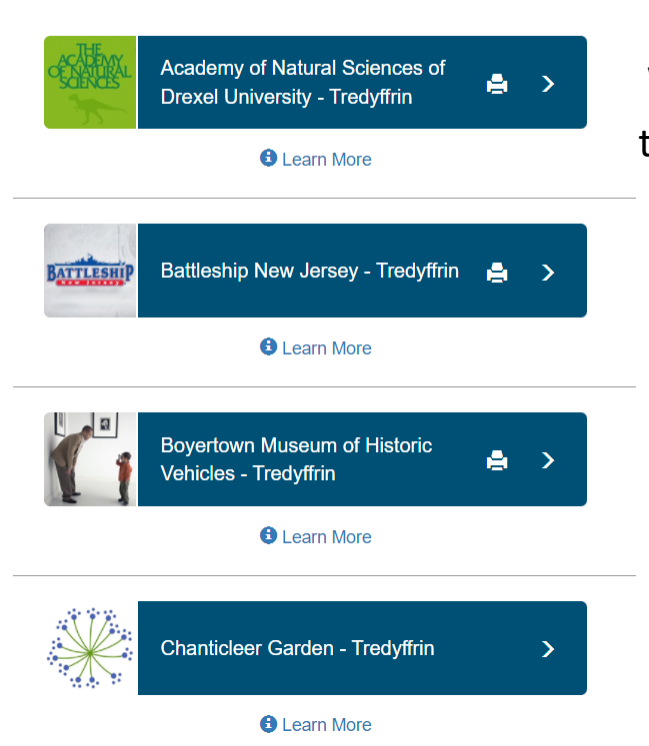

When making your selections, please note that Print on Demand passes have a printer icon beside the name. These items check out for one day & must be printed out & presented at the museum with your ID.

Circulating passes are only available for pickup & return Mondays - Saturdays, as the libraries are closed on Sundays at this time.

Available days are marked by a blue plus. Days where passes are already booked or the library or museum are closed are marked by a gray X.

| February 2022 |    |    |    |    |    |    |  |  |
|---------------|----|----|----|----|----|----|--|--|
| s             | М  | т  | w  | т  | F  | s  |  |  |
|               |    | 01 | 02 | 03 | 04 | 05 |  |  |
| 06            | 07 | 08 | 09 | 10 | 11 | 12 |  |  |
|               |    |    |    |    | ×  | ×  |  |  |
| 13            | 14 | 15 | 16 | 17 | 18 | 19 |  |  |
| ×             | ×  | 0  | 0  | 0  | •  | 0  |  |  |
| 20            | 21 | 22 | 23 | 24 | 25 | 26 |  |  |
| ×             | 0  | 0  | 0  | 0  | 0  | 0  |  |  |
| 27            | 28 |    |    |    |    |    |  |  |
| ×             | •  |    |    |    |    |    |  |  |

## What is your card number?

| Library Card Number |  |  |  |  |
|---------------------|--|--|--|--|
|                     |  |  |  |  |
| PIN/Password        |  |  |  |  |
|                     |  |  |  |  |
| Next Step           |  |  |  |  |

Once you make your selection, you will be asked for your library card number & the PIN/Password you use to login to your library account. Please call the library if you need your pin reset.

> One more step. Does everything look correct?

The software will ask you to confirm your information twice.

Once everything looks correct, simply click Yes - Place Reservation

You'll see a big green check mark to show you are successful!

| Name                       | Museum                                         |
|----------------------------|------------------------------------------------|
| Name                       | Museum of the American Develution - Traduffrin |
| Your Name                  | Museum of the American Revolution - Tredyffin  |
| Card Number                | Pickup Date                                    |
| 21379000000                | Saturday February 19, 2022                     |
| Phone                      | Due Date                                       |
| 555-555-5555               | Monday February 21, 2022                       |
| Email                      | Method                                         |
| librarylover@mailymail.com | Pickup Pass at Tredyffrin Public Library       |
|                            |                                                |

Yes - Place Reservation

No - Start Over

## **Deleting Your Reservation**

L My Account

Click **My Account** in the upper right corner.

Type in your library card number & PIN/ password.

| Log In |              | × |
|--------|--------------|---|
|        | Card Number  |   |
|        | PIN/Password |   |
|        | +DLog In     |   |
|        |              |   |

Welcome. Here are a list of your reservations.

| Show 10 - entries |                                  | Search Reservations 3 |                           |   |                                                         | Enter keyword                 |    |          |
|-------------------|----------------------------------|-----------------------|---------------------------|---|---------------------------------------------------------|-------------------------------|----|----------|
| A Museum          | ¢                                | þ                     | Pickup Location           | ÷ | Date                                                    |                               | \$ | \$       |
| Museum of the     | American Revolution - Tredyffrin |                       | Tredyffrin Public Library |   | Pickup:<br>Saturday, Febru<br>Return:<br>Monday, Februa | iary 19, 2022<br>ary 21, 2022 |    | X Cancel |

Select Cancel & follow the prompt to remove the reservation. If you are unable to take an item/pass, please cancel to make it available for another patron. A no cancel/no pickup could result in you being unable to borrow in the future. Printable Passes cannot be canceled at home. Please call a staff member.

Enjoy visiting local cultural sites & borrowing from our library of things!